## **RESERVING YOUR SPOT**

## Step 1 – LOGIN TO YOUR YMCA ACCOUNT

Visit <u>www.hamiltonymca.org</u> and click on 'REGISTER FOR A CLASS' at the top right.

| $\leftarrow$ $\rightarrow$ $C$ $\triangleq$ hamilt | tonymca.org/home                                                           | x = 8                                                                       |
|----------------------------------------------------|----------------------------------------------------------------------------|-----------------------------------------------------------------------------|
|                                                    |                                                                            | HOME JOIN NOW REGISTER FOR A CLASS PAY A BALANCE WE'RE HIRING               |
| the                                                | FOR YOUTH DEVELOPMENT *<br>FOR HEALTHY LIVING<br>FOR SOCIAL RESPONSIBILITY | HAMILTON AREA YMCA                                                          |
|                                                    |                                                                            | ABOUT US JOIN NOW COVID-19 PROGRAMS/EVENTS CHILDCARE/ENRICHMENT CAMP DONATE |

Log in to your account before browsing the program offerings.

Click on the Person icon (Top Right) and choose Login

Forgot Password?

| <ul> <li>Login</li> <li>Join the Y</li> </ul>                              |                          |
|----------------------------------------------------------------------------|--------------------------|
| Been to the Y?                                                             | New to the Y?            |
| Please login below using the email address associated with your Y account. | Let's take care of that. |
| Email                                                                      | Create a guest account   |
| Enter password                                                             | - OR -                   |
|                                                                            | Join Now                 |

If you do not know your password, please use the Forgot Password? Link

Warning: Not sure? Have an account, but having trouble? Don't create a new account, contact the Y! By using this site, you agree to our Terms and Conditions and our Participation and Payment Policies.

Please note: If you have been to our YMCA, you already have an account using the email you provided us. Please do not create another account. If you did not provide an email, please send an email to <u>krockhill@hamiltonymca.org</u> with your first name, last name and email address to be updated.

#### Step 2 – PROGRAM SEARCH

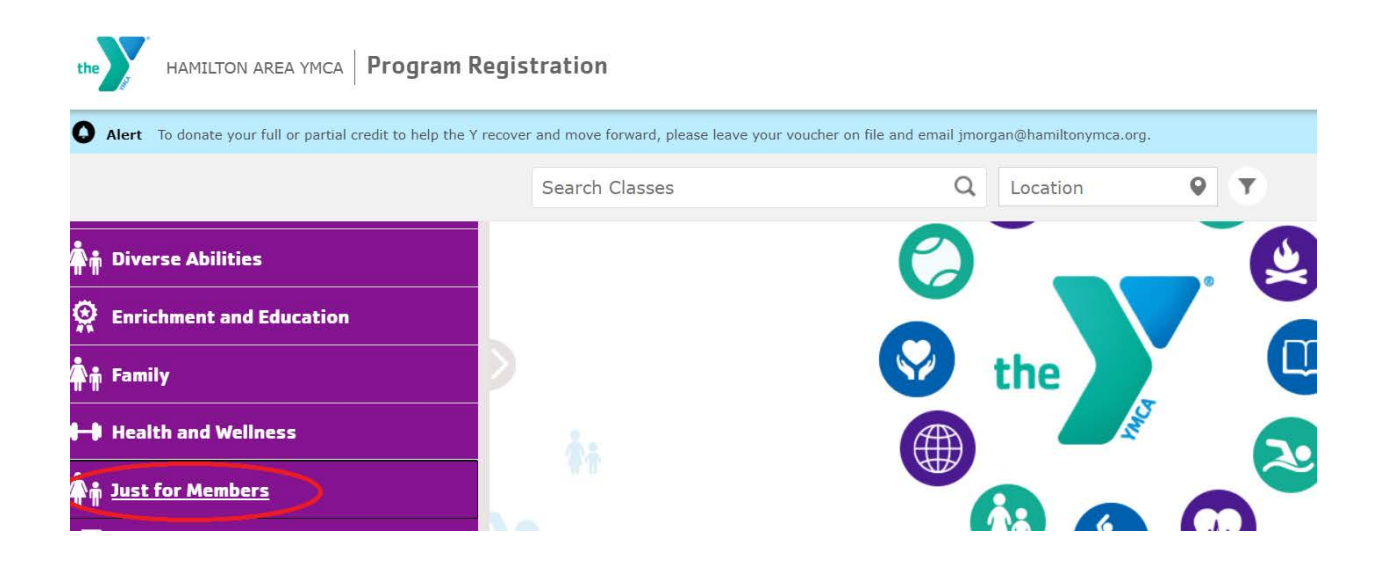

Scroll down on the left hand side of the page and click Just for Members under Community & Events.

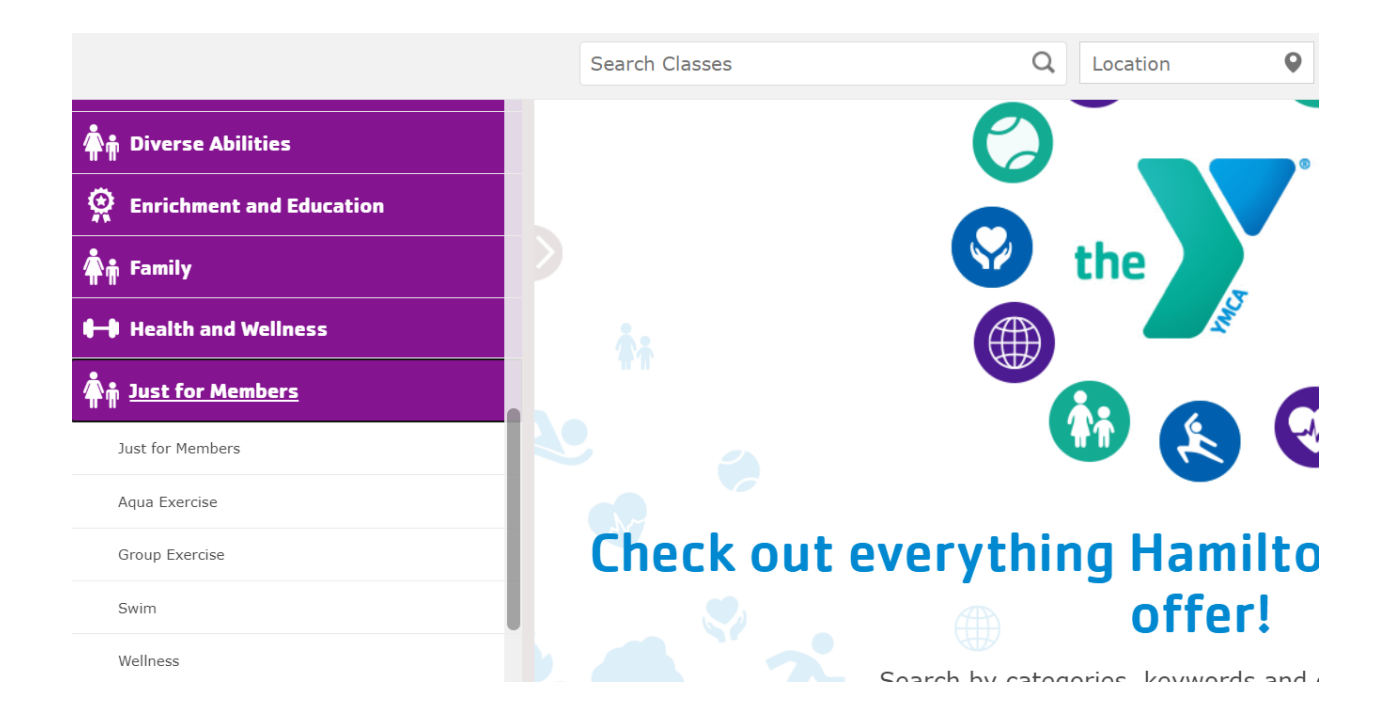

Click the area that you are interested in to reserve your spot.

### **STEP 4 – REGISTER FOR A PROGRAM**

Click Add (on right) to add this program to your cart.

|                                                                                                    | Se       | earch Classes                 | Q Location           | n <b>Q Y</b>   |                        |       |
|----------------------------------------------------------------------------------------------------|----------|-------------------------------|----------------------|----------------|------------------------|-------|
| 🗍 🛊 Diverse Abilities                                                                                                    | Filterin | g by: 1 category 🛞            |                      |                |                        |       |
| P Enrichment and Education                                                                                                    | Abs      | and Glutes with Suzann        | e                    |                |                        |       |
| <b>∲</b> ∯ Family                                                                                                    | 0        | jul 29 - Jul 29, 2020<br>W    | 🕚 8:45 AM - 9:45 AM  | SKR Branch     | Full Member <b>\$0</b> | Add   |
| ++ Health and Wellness                                                                                                    | (1)      | 🛱 Aug 5 - Aug 5, 2020<br>W    | () 8:45 AM - 9:45 AM | JKR Branch     | Full Member <b>\$0</b> | 💥 Add |
| الله المعنى المعنى ا<br>معنى المعنى المعنى المعنى المعنى المعنى المعنى المعنى المعنى المعنى المعنى المعنى المعنى المعنى المعنى المعنى المعنى المعنى المعنى المعنى المعنى المعنى المعنى المعنى المعنى المعنى المعنى المعنى<br>معنى المعنى المعنى المعنى المعنى المعنى المعنى المعنى المعنى المعنى المعنى المعنى المعنى المعنى المعنى المعنى المعنى المعنى المعنى المعنى المعنى المعنى المعنى المعنى المعنى المعنى المعنى المعنى المعنى المعنى المعنى المعنى المعنى المعنى المعنى المعنى المعنى المعنى المعنى المعنى المعنى المعنى المعنى<br>معنى المعنى المعنى المعنى المعنى المعنى المعنى المعنى المعنى المعنى المعنى المعنى المعنى المعنى المعنى المعنى المعنى المعنى المعنى المعنى المعنى المعنى المعنى المعنى المعنىميزي المعن<br>معنى المعنى المعنى المعنى المعنى المعنى المعنى المع | 0        | Aug 12 - Aug 12, 2020<br>W    | 🕐 8:45 AM - 9:45 AM  | SKR Branch     | Full Member <b>\$0</b> | Add C |
| Aqua Exercise                                                                                                    | воо      | T CAMP WITH GIA               |                      |                |                        |       |
| Group Exercise                                                                                                    | ı<br>(ì  | ä Jul 28 - Jul 28, 2020<br>Tu | () 8:45 AM - 9:45 AM | Sawmill Branch | Full Member <b>\$0</b> | V Add |

You will now see a red (1) in your cart, you can click Go to Cart if you are ready to register. Or, you may continue to browse our programs to add more.

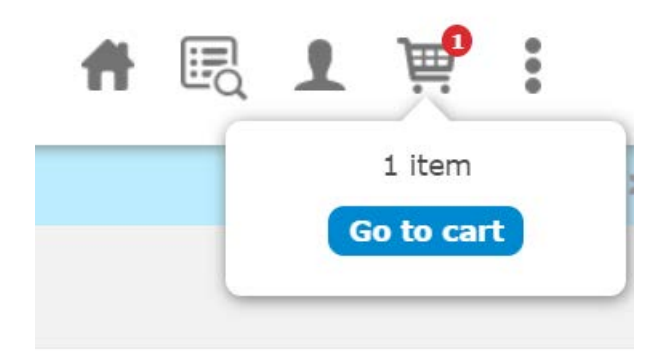

Choose Provide Info to select which member of your family will be registering.

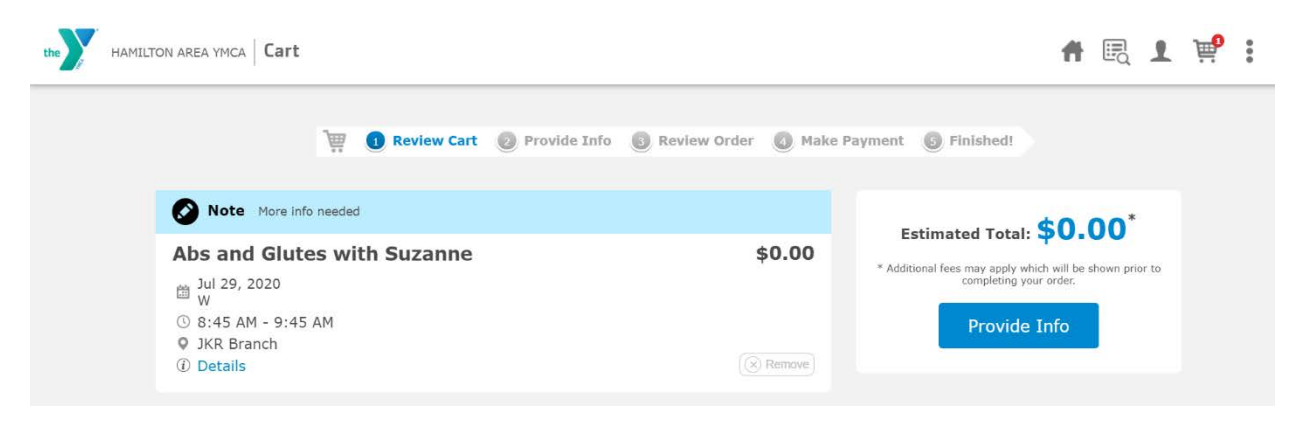

Check off the correct member name that you are registering and click CONTINUE

Please Note: When reserving for two adults or families, each member ages 12 and up must be registered individually and reserve a separate time slot. There is a max of one person per lap lane.

| You will receive an on screen confirmation and need to click <b>Review Order</b> |
|----------------------------------------------------------------------------------|
|----------------------------------------------------------------------------------|

| th Suzanne              |                                                         |                                                                                                    | $\checkmark$                                                                                                    |
|-------------------------|---------------------------------------------------------|----------------------------------------------------------------------------------------------------|----------------------------------------------------------------------------------------------------|
| Jul 29 - Jul 29, 2020 W | 🕚 8:45 AM - 9:45 AM                                     | JKR Branch                                                                                                    |                                                                                                    |
| Program added.          |                                                         |                                                                                                    |                                                                                                    |
|                         | Cart Updated.                                           |                                                                                                    |                                                                                                    |
|                         | Review Order                                            |                                                                                                    |                                                                                                    |
|                         | th Suzanne<br>Jul 29 - Jul 29, 2020 W<br>Program added. | th Suzanne<br>Jul 29 - Jul 29, 2020 W () 8:45 AM - 9:45 AM<br>Program added.<br>Cart Updated.<br>Review Order | th Suzanne<br>Jul 29 - Jul 29, 2020 W (I) 8:45 AM - 9:45 AM (I) JKR Branch<br>Program added.<br>Cart Updated.<br>Review Order |

# **STEP 5- CHECK OUT**

Within your cart, you will click **BUY NOW** to complete your registration.

*Please note: Even free programs require you to complete your purchase.* 

| We'd be grateful if you co<br>credit to SaveOurY. You<br>tax-d<br>Leave your voucher on file<br>jmorgan@hamiltonymca.co | ould donate your full or partial program<br>'ll receive a letter acknowledging your<br>leductible donation.<br>e and email us at<br>org | Donate Now                                                                      |
|----------------------------------------------------------------------------------------------------|----------------------------------------------------------------------------------------------------|---------------------------------------------------------------------------------|
| Abs and Glutes with Suzanne                                                                                             | \$0.00                                                                                                    | Estimated Total: \$0.00*                                                        |
| <ul> <li>8:45 AM - 9:45 AM</li> <li>JKR Branch</li> </ul>                                                               |                                                                                                    | - Auditional tees may apply which will be shown prior to completing your order. |

You will receive a receipt of your transaction via email with your program information.